To make Sri Lanka Standard Institution (SLSI) payments via BOC Smart Online Banking, user first need to get registered SLSI as a biller. This is a one-time process.

### Step 1 - Get registered Sri Lanka Standard Institution (SLSI) as a biller

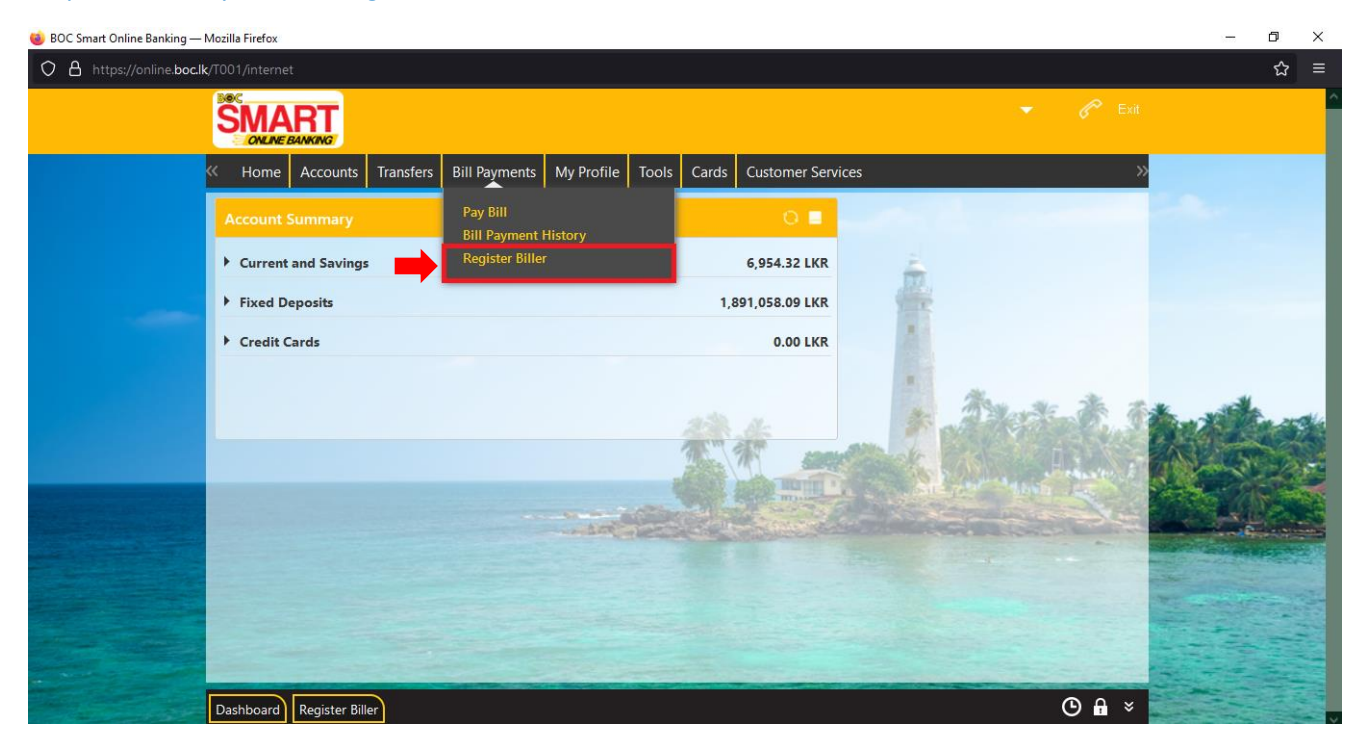

Step 1.1 - Bill Payments > Register Biller

#### Step 1.2 - Register Biller > Add New Biller

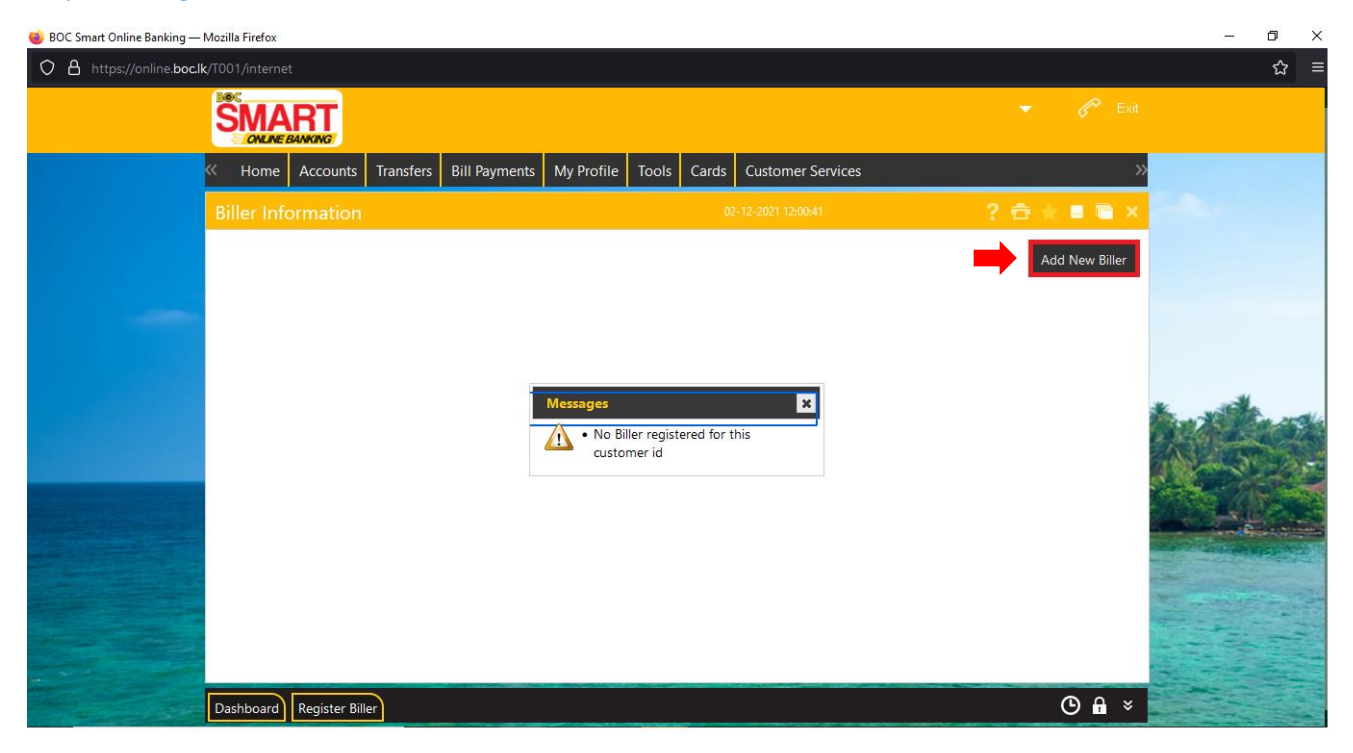

Step 1.3 - Select Biller information by selecting biller as "Sri Lanka Standard Institution"

Step 1.4 - Select Biller Type as "Unregistered" and submit for registration

| 🍓 BOC Smart Online Banking — | — Mozilla Firefox                                                              | – 0 ×                  |
|------------------------------|--------------------------------------------------------------------------------|------------------------|
| O A https://online.boc.l     | <b>c.lk</b> /T001/internet                                                     | ☆ ≡                    |
|                              |                                                                                | ❤ 6 <sup>00</sup> Exit |
|                              | Home Accounts Transfers Bill Payments My Profile Tools Cards Customer Services | »                      |
|                              | Register Biller 02-12-2021 12:04:44                                            | ? 🗄 🗶 🛢 🗎 🗙            |
|                              | Select Customer * : 🗸 🗸 🗸                                                      |                        |
|                              | Select a Biller * : SRILANKA STANDARDS INSTITUTION 🛛 🗸 🦟                       |                        |
|                              | Biller Type * : UNREGISTERED 🗸                                                 |                        |
|                              | Nick Name * : ISI01                                                            |                        |
|                              |                                                                                | Back Submit            |
|                              | Dashboard) Register Biller                                                     | © fi ×                 |

# Step 1.5 – Confirm the data

| 🍯 BOC Smart Online Banking — Mozilla Firefox                                                                   | – 🗗 🗙       |
|----------------------------------------------------------------------------------------------------|-------------|
| O A https://online.boc.lk/T001/internet                                                                        | ☆ =         |
|                                                                                                    | 😤 Exit      |
| K Home Accounts Transfers Bill Payments My Profile Tools Cards Customer Services                               | »           |
| Register Biller - Verify 🛛 🕺 🕮 🖉                                                                               | 🖿 🗙 Andreas |
| Customer Name:<br>Biller Name: SRILANKA STANDARDS INSTITUTION<br>Biller Type: UNREGISTERED<br>Nick Name: ISI01 |             |
| Change                                                                                                    | Confirm     |
|                                                                                                    |             |
| Dashboard Register Biller                                                                                      | <b>A</b> ×  |

# Step 1.6 – Submit OTP for authorization

| 🍓 BOC Smart Online Banking — Mo                                                                                                    | ozilla Firefox                                                                                                    | - 0 ×                                                                                                    |
|----------------------------------------------------------------------------------------------------|----------------------------------------------------------------------------------------------------|----------------------------------------------------------------------------------------------------|
| O A https://online.boc.lk/T                                                                                                    |                                                                                                    | ☆ ≡                                                                                                    |
|                                                                                                    |                                                                                                    |                                                                                                    |
| «                                                                                                    | Home Accounts Transfers Bill Payments My Profile Tools Cards Customer Services                                                                                                    |                                                                                                    |
|                                                                                                    | Transaction Initiation Authorisation 02-12-2021 12:14:39 ? 🛱 👘 🗮 🐚 🗙                                                                                                    | - A-                                                                                                    |
| Τι                                                                                                    | ransaction Reference Number : 119029498554061                                                                                                    |                                                                                                    |
|                                                                                                    | One Time Password * :                                                                                                    |                                                                                                    |
| ×<br>P                                                                                                    | A One Time Password has been generated and dispatched to your mobile number for this transaction. Kindly enter the One Time Password in the<br>provided field for this transaction to proceed. The One Time Password is only valid for next 5 minutes.<br>Use virtual keyboard |                                                                                                    |
|                                                                                                    | & ( # - ) @ = [ + * ] <b>S</b> . % _ ) ? ! (                                                                                                    | the second second                                                                                                    |
|                                                                                                    | o j x n b m g t w I y u 3 4 9                                                                                                    | A CLOCK                                                                                                    |
|                                                                                                    | d c p e s r k z 5 0 1                                                                                                    |                                                                                                    |
|                                                                                                    |                                                                                                    |                                                                                                    |
|                                                                                                    | Upper Delete Clear All Not Mixed 7                                                                                                    | and the second second se |
|                                                                                                    | Click here to enter by hovering                                                                                                    | n and the state                                                                                                    |
|                                                                                                    | Submit                                                                                                    |                                                                                                    |
| and the second second s | ~                                                                                                    |                                                                                                    |
|                                                                                                    | Dashboard Register Biller 🕑 🔒 👻                                                                                                    |                                                                                                    |

| 🔞 BOC Smart Online Banking — N | ozilla Firefox                                                                                                    |             | - Ø × |
|--------------------------------|----------------------------------------------------------------------------------------------------|-------------|-------|
| O A or https://online.bo       | cik/T001/internet                                                                                                    |             | ☆ ≡   |
|                                |                                                                                                    | 👻 🥜 Exit    | Î     |
|                                | Home Accounts Transfers Bill Payments My Profile Tools Cards Customer Services                                          | »           |       |
|                                |                                                                                                    | ? 🗇 🖈 🖩 🗎 X | 1.0   |
|                                | Biller Registration Successful<br>Transaction with reference number 419507498556942 is in Successfully Completed state. |             |       |
|                                | Customer Name: 0015741461 (MR B M D MENDIS)<br>Biller Name: SRILÄNKA STANDARDS INSTITUTION<br>Biller Type: UNREGISTERED |             |       |
|                                | Nick Name: ISI01                                                                                                    | ОК          |       |
|                                | Dashboard Register Biller                                                                                               | © B ×       |       |

Once biller registration process is completed, user can make the bill payment using bill payment option

### Step 2 – Make the bill payment

### Step 2.1 - Bill Payments > Pay bill

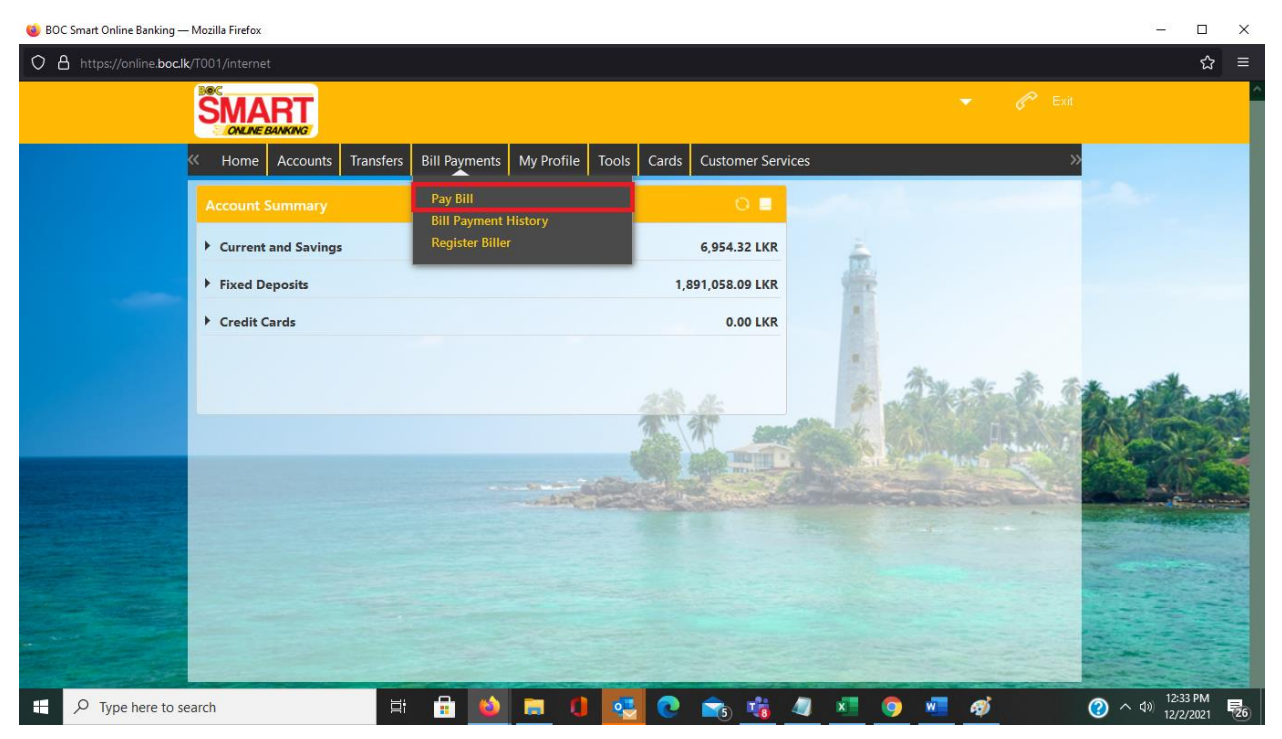

## Step 2.2 – Select Biller / Input Entry Number and Payment Number and proceed for payment

| 🍓 BOC Smart Online Banking — I | Mozilla Firefox                                                                                                    |                       |             | – ø × |
|--------------------------------|----------------------------------------------------------------------------------------------------|-----------------------|-------------|-------|
| O A https://online.boc.lk      |                                                                                                    |                       |             | ☆ ≡   |
|                                |                                                                                                    |                       | 🔻 🔗 Exit    | Ŷ     |
|                                | Home Accounts Transfers Bill Payments My Profile Tools Ca                                                                       | rds Customer Services | »           |       |
|                                | Pay Bills                                                                                                    |                       | ? ☆ ★ ■ ■ × | Acres |
|                                | Biller Details                                                                                                    |                       |             |       |
|                                | Select Customer * :                                                                                                    |                       |             |       |
|                                | Select a Biller *: SRILANKA STANDARDS INSTITUTION ISI01 ** 🗸                                                                    |                       |             |       |
|                                | Entry Number * :                                                                                                    |                       |             |       |
|                                | Payment Number*                                                                                                    |                       |             | K     |
|                                | <ul> <li>Kindly provide payment number and entry number</li> <li>Sample Entry No format(without slashes) - SLSI00001</li> </ul> |                       |             |       |
|                                |                                                                                                    |                       | Next        |       |
|                                |                                                                                                    |                       |             |       |
|                                |                                                                                                    |                       |             |       |
|                                |                                                                                                    |                       |             |       |
|                                |                                                                                                    |                       |             |       |
|                                |                                                                                                    |                       |             |       |
|                                | Dashboard Pay Bill                                                                                                    |                       | ◔◱҂         | ▼     |